## SÖZLEŞME DAVETİ SONRASI E-İMZA AŞAMALARI

Sözleşme daveti tarafınıza KAYS üzerinden mail yoluyla otomatik olarak iletilecektir. Davet maili sonrasında uygulanması gereken adımlar şunlardır:

**1. Adım:** Sözleşme daveti sonrası, yetkili karar organı yazısında yetkilendirilen (e-imza ile imzalama işlemini gerçekleştirecek) kişi KAYS sistemine giriş yaptığında projeyi görebilecektir.

2. Adım: Yetkilendirilen kişi tarafından KAYS'a giriş yapıldıktan sonra "Proje işlemleri" alanından "Sözleşme işlemleri" alanına tıklanır. İlgili projenin üstüne tıklayıp "Eimza ile imzala" seçeneği seçildiğinde aşağıda bulunan ekrandaki gibi bir link gelecektir. Bu linke tıklayıp kurulumun indirilmesi gerekmektedir.

Önemli!: Lütfen "ıslak imza ile imzala" butonuna basmayınız.

| Proje<br>Deteys |                                                                                                    |                |                        |                        |                    |      |
|-----------------|----------------------------------------------------------------------------------------------------|----------------|------------------------|------------------------|--------------------|------|
|                 | Referans Numarass                                                                                               | ProjeAdi       | Testin Tarihi          | Destek Programma Adi   | Sözlepme<br>Evrakı |      |
| <b>A</b>        | TR52/20/PD7/0001                                                                                                | teett          | 11.06.2829             | Pinamoman GeologiT     | İndir              |      |
| (A)             | TRC126PTCS02LESM/8002                                                                                           | testbulkay     | 30.04.2020             | Sitzlearne Test        | İndir              |      |
| A               | TRC420/TDU1/0001                                                                                                | 10445          | 04.07.2020             | Toknik Destakt/V       | Inde               |      |
|                 | TRC1/20/finallex8/0801                                                                                          | Sect.A.        | 10.07.2020             | final level            | İndir              |      |
| siziearre ko    | ntral madder                                                                                                    |                | Jana Webstarf dangaran | indimuk için tikləyenə |                    | Inde |
|                 | Evak Adr                                                                                                    | Stolepre Direk |                        |                        |                    |      |
|                 | Oluşturan Kultanıor                                                                                             | 1.000          | Event levante          |                        |                    |      |
|                 | the second second second second second second second second second second second second second second second se |                |                        |                        |                    |      |

3. Adım: Java programı kontrol paneli aşağıdaki adımla açılabilir.

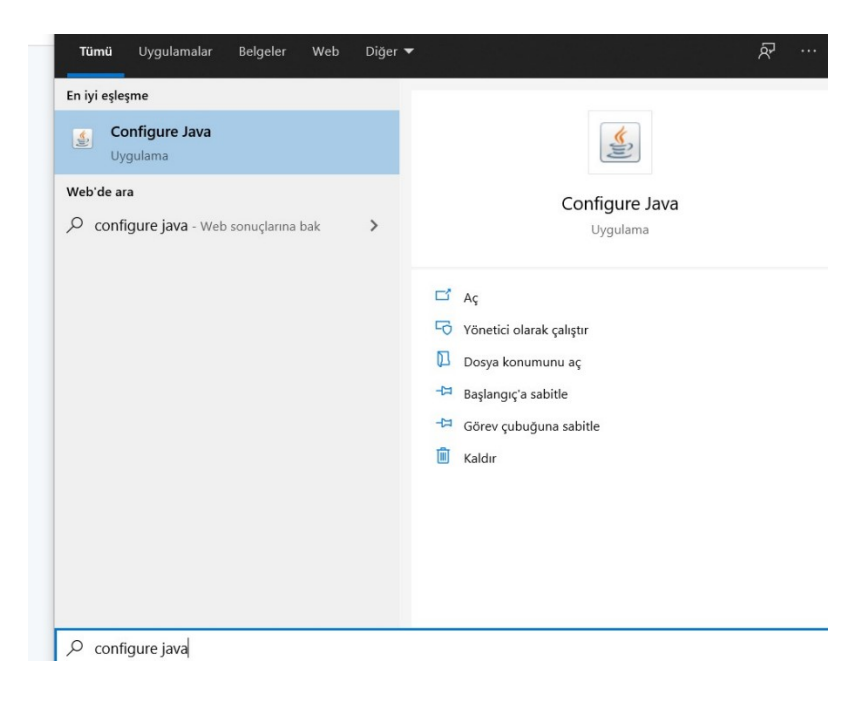

**4. Adım**: Java kontrol panelinde "Security" alanına gelip ilgili yere KAYS sisteminin linkinin kopyalanması ve "Ok" seçeneğine tıklanarak panelin kapatılması gerekmektedir.

| 🕌 Java Control Panel                                                                                |                                 | 8 <u>.</u> 8              |                     | $\times$ |
|----------------------------------------------------------------------------------------------------|---------------------------------|---------------------------|---------------------|----------|
| General Update Java Security Advanced                                                               |                                 |                           |                     |          |
| Enable Java content for browser and Web Star                                                        | t application:                  | 5                         |                     |          |
| Security level for applications not on the Exceptio                                                 | n Site <mark>l</mark> ist       |                           |                     |          |
| ○ <u>V</u> ery High                                                                                 |                                 |                           |                     |          |
| Only Java applications identified by a certifica<br>allowed to run, and only if the certificate can | ite from a tru<br>be verified a | usted auth<br>as not revo | ority are<br>oked.  |          |
| ● <u>H</u> igh                                                                                      |                                 |                           |                     |          |
| Java applications identified by a certificate from to run, even if the revocation status of the ce  | om a trusted<br>rtificate can   | authority<br>not be veri  | are allowe<br>fied. | ed       |
| Exception Site List                                                                                 |                                 |                           |                     |          |
| Applications launched from the sites listed belo<br>appropriate security prompts.                   | w will be all                   | owed to ru                | in after the        | B        |
| https://kaysuygulama.sanayi.gov.tr                                                                  | ^                               |                           |                     |          |
|                                                                                                    | ~                               | Edit                      | <u>S</u> ite List   |          |
| <u>R</u> estore Security                                                                            | Prompts                         | <u>M</u> anage            | Certificate         | es       |
|                                                                                                    | ОК                              | Canc                      | el A                | pply     |

**5.** Adım: 5. Adım sonrası karşınıza çıkacak olan ekran aşağıda gösterilmektedir. Bu ekranda ilgili yer tıklanıp "Run" seçeneğinin tıklanması gerekmektedir.

| DU    | ou want to run this                                                                                | application?                                                                                                    |  |  |  |
|-------|----------------------------------------------------------------------------------------------------|----------------------------------------------------------------------------------------------------|--|--|--|
|       | Name:                                                                                              | tr.gov.tubitak.uekae.applet.SignWebStar                                                                                                    |  |  |  |
|       | Publisher:                                                                                         | UNKNOWN                                                                                                    |  |  |  |
|       | Locations:                                                                                         | https://kaysuygulama.kalkinma.gov.tr                                                                                                    |  |  |  |
|       |                                                                                                    | Launched from downloaded JNLP file                                                                                                    |  |  |  |
| Runn  | ing this application ma                                                                            | y be a security risk                                                                                                    |  |  |  |
| Risk: | This application will run with<br>information at risk. The infor<br>run this application unless yo | unrestricted access which may put your computer and personal<br>mation provided is unreliable or unknown so it is recommended not to<br>ou are familiar with its source |  |  |  |
|       | More Information                                                                                   |                                                                                                    |  |  |  |
|       |                                                                                                    |                                                                                                    |  |  |  |
| Selec | the box below then click                                                                           | Run to start the application                                                                                                    |  |  |  |

6. Adım: "Akıllı kartları okumak için basınız" seçeneği tıklanır. Bu seçeneğe tıklamadan önce e-imza tokenının takılı olması gerekmektedir. İlgili seçenek tıklandığında

yetkili kişinin ismi belirecek olup e-imza şifresinin girilmesi suretiyle sözleşme imzalama sürecini tamamlanır.

| 🛃 KAYS Elektronik İmza                                                                                                    | — 🗆                              | $\times$ |
|----------------------------------------------------------------------------------------------------|----------------------------------|----------|
| Sertifika Sahibi<br>Akıllı kartları okumak için basınız                                                                                                    | Parola                           |          |
| Kalkınma Ajansları Yönetim Sistemi üzerinden<br>yapılan işlemler, 5070 sayılı Elektronik İmza Kanunu<br>gereği elle atılan imza ile aynı hukuki sonucu<br>doğurmaktadır. İşlemlerin yapılmasında söz konusu<br>Kanun hükmü ve ilgili diğer mevzuat kapsamında<br>e-imza kullanıcılarına getirilmiş olan yükümlülüklerin<br>dikkate alınması önem arz etmektedir. Taahhütname<br>Tarihi: 20.11.2017 12:12 | 1 2 3<br>4 5 6<br>7 8 9<br>0 Sil |          |

Başvuru sahibi yetkili kişisi sözleşmeyi e-imza ile imzaladıktan sonra Ajansın Genel Sekreterinin e-imza ile imzalaması ile sözleşme karşılıklı olarak imzalanmış olacaktır. Genel Sekreter imzaladığında tarafınıza KAYS üzerinden bilgilendirme maili iletilecektir. Bu mail tarafınıza ulaştıktan sonra projenize bir izleme uzmanı atanacak olup sizinle irtibata geçilecektir.